1. Here's what it looks like when I started dragging the class list dock bar. At this point I've moved the mouse cursor to the right and up, but not fully to the top of the screen. The indicator box lines are still quite small so don't release the mouse button yet:

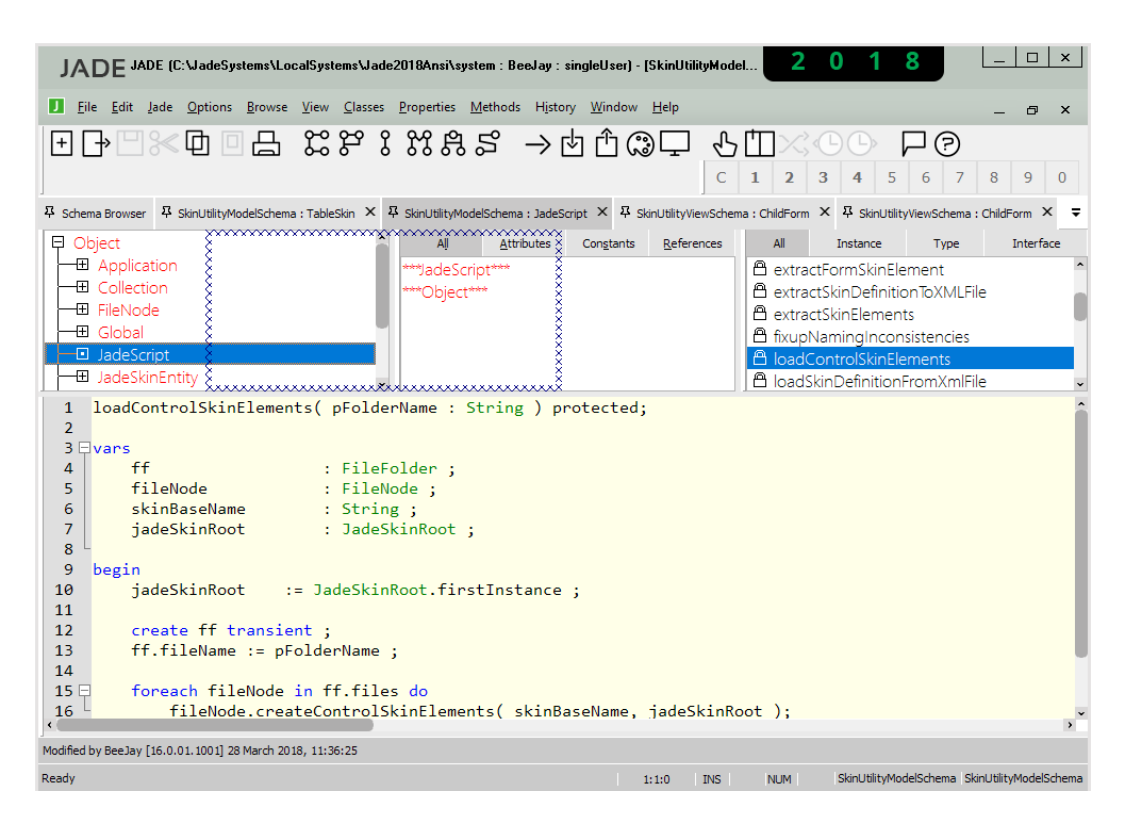

2. Now, I've reached the point where it's still going to be docking inside the form, I haven't gone too far such that it will be a free floating dock bar. Notice how the lines are going the full width of the child form area now:

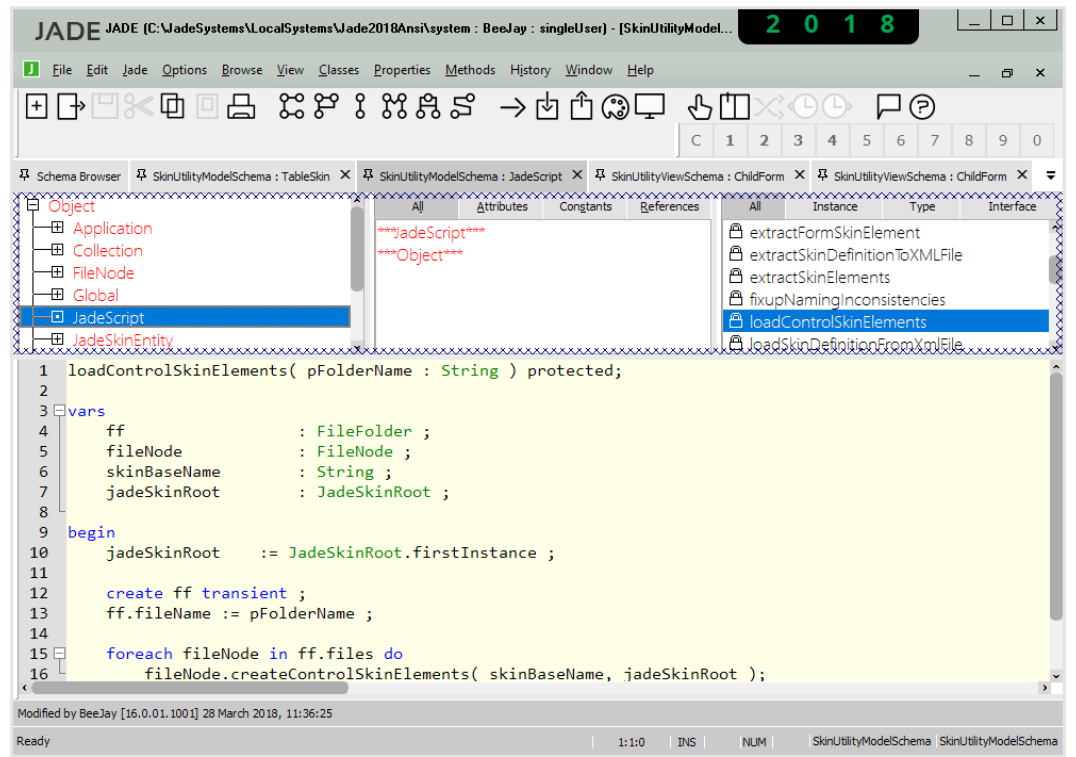

3. Here's what it looks like when I release the mouse. We have the class list the same width as the properties and methods as desired:

| JADE (C:\JadeSystems\LocalSystems\Jade2018Ansi\system : BeeJay :                                                                                                    | singleUser) - [SkinUtilityModel 2                                                                                                    | 0 1 8                     | _ 🗆 ×                 |  |
|----------------------------------------------------------------------------------------------------|----------------------------------------------------------------------------------------------------|---------------------------|-----------------------|--|
|                                                                                                    |                                                                                                    |                           |                       |  |
| Eile Edit Jade Options Browse View Classes Properties Methods Histo                                                                                                    | ory <u>W</u> indow <u>H</u> elp                                                                                                    |                           | _ @ ×                 |  |
| । ि ि े े ि ि े े े े े े े े े े े े े                                                                                                    | ዸ፞ዸ፝۞ዸ፟፟፟፟፟፟፟፟፟፟፟፟፟ዾ                                                                                                    |                           |                       |  |
| ]                                                                                                    | C 1 2                                                                                                    | <b>3 4</b> 5 6 7          | 8 9 0                 |  |
| 尋 Schema Browser タ SkinUtilityModelSchema:TableSkin × 尋 SkinUtilityModelSchema:Jades                                                                                           | Script × 후 SkinUtilityViewSchema : ChildForm                                                                                                    | × 목 SkinUtilityViewSchema | : ChildForm × =       |  |
| Object     Application     Collection     Global     JadeScript     JadeSkinEntity                                                                                             |                                                                                                    |                           | Î                     |  |
| All <u>Attributes</u> Con <u>s</u> tants <u>R</u> eferences                                                                                                    | All Instance                                                                                                    | Туре                      | Interface             |  |
| ***JadeScript***<br>***Object***                                                                                                    | extractFormSkinElement     extractSkinDefinitionToXMLFile     extractSkinElements     fixupNamingInconsistencies     ioadControlSkinElements     loadSkinDefinitionFromXmlFile |                           |                       |  |
| <pre>1 loadControlSkinElements( pFolderName : String ) p 2 3 vars 4 ff : FileFolder ; 5 fileNode : FileNode ; 6 skinBaseName : String ; 7 jadeSkinRoot : JadeSkinRoot ; </pre> | rotected;                                                                                                    |                           | Ĵ                     |  |
| Modified by BeeJay [16.0.01.1001] 28 March 2018, 11:36:25                                                                                                    |                                                                                                    |                           |                       |  |
| Ready                                                                                                    | 1:1:0 INS NUM                                                                                                    | SkinUtilityModelSchema Sl | kinUtilityModelSchema |  |

4. Now, we want to move the editor window so it takes up all of the right hand side of the form. In this screen shot, I've started dragging the editor container but haven't gone far enough to the right yet for it to snap the indicator box to the full form height so the indicator box is still showing the full form width:

| JADE JADE (C:\JadeSystems\LocalSystems\Jade2018Ansi\system : BeeJa                                                                                                    | ay:singleUser)-[SkinUti                      | ilityModel 2          | 0 1 8                | _ 🗆 ×                          |
|----------------------------------------------------------------------------------------------------|----------------------------------------------|-----------------------|----------------------|--------------------------------|
| Eile Edit Jade Options Browse View Classes Properties Methods H                                                                                                    | l <u>i</u> story <u>W</u> indow <u>H</u> elp |                       |                      | _ @ ×                          |
| - 28%;42 日◎日 28%;2883 -                                                                                                    | >७৫৫⊜₽                                       | டி ⊞>்                |                      | 9                              |
| ]                                                                                                    |                                              | C 1 2                 | <b>3 4</b> 5 6       | 7 8 9 0                        |
| 후 Schema Browser 후 SkinUtilityModelSchema : TableSkin × 후 SkinUtilityModelSchema : Ja                                                                                     | adeScript × 무 SkinUtilityVi                  | iewSchema : ChildForm | × 후 SkinUtilityViewS | chema : ChildForm $\times$ $=$ |
| Object     Application     Collection     FileNode     Global     JadeScript     JadeSkinEntity                                                                           |                                              |                       |                      | Î                              |
| All <u>Attributes</u> Constants <u>R</u> eferences                                                                                                    | All                                          | Instance              | Type                 | Interface                      |
| ***JadeScript***<br>***Object***<br>☆ changeFonts<br>☆ checkDictionaryKeys<br>☆ countSkinElements<br>☆ extractFormSkinElement<br>☆ extractSinDefinitionToXMLFile          |                                              |                       |                      |                                |
| <pre>1 loadControlSkinElements( pFolderName : String ) 2 3 □ vars 4 ff : FileFolder; 5 fileNode : FileNode; 6 skinBaseName : String; 7 jadeSkinRoot : JadeSkinRoot;</pre> | protected;                                   | ~~~~~~                |                      |                                |
| Modified by BeeJay [16.0.01.1001] 28 March 2018, 11:36:25                                                                                                    |                                              |                       |                      |                                |
| Ready                                                                                                    | 1:1:0                                        | INS NUM               | SkinUtilityModelSche | ma SkinUtilityModelSchema      |

5. And here's what it looks like when I get very close to the right hand edge. The indicator box is now the full form height:

| JADE JADE (C:\JadeSystems\LocalSystems\Jade2018Ansi\system : BeeJay :                                                                                                    | singleUser) - (SkinUt                                                                                 | tilityModel 2                                                                                         | 0 1 8                 | ×                         |
|----------------------------------------------------------------------------------------------------|----------------------------------------------------------------------------------------------------|----------------------------------------------------------------------------------------------------|-----------------------|---------------------------|
| Eile Edit Jade Options Browse View Classes Properties Methods Histo                                                                                                    | ory <u>W</u> indow <u>H</u> elp                                                                       |                                                                                                    |                       | _ @ ×                     |
| [日中□※回□日 2251 2385 →]                                                                                                    | ¢ήŵ⊊                                                                                                  | ு மு.ஜு.ஜ்                                                                                            |                       | ?                         |
|                                                                                                    |                                                                                                    | C 1 2                                                                                                 | 3 4 5 6               | 7 8 9 0                   |
| ステレビング Schema Browser な SkinUtilityModelSchema : TableSkin × な SkinUtilityModelSchema : JadeS                                                                                                    | Script × 주 SkinUtility                                                                                | ViewSchema : ChildForm                                                                                | × 尋 SkinUtilityViewSe | chema : ChildForm 🗙 🜩     |
| Object     Application     Collection     Global     JadeScript     JadeSkinEntity                                                                                                    |                                                                                                    |                                                                                                    |                       |                           |
| All <u>A</u> ttributes Constants <u>R</u> eferences                                                                                                    | All                                                                                                   | Instance                                                                                              | Туре                  | Interface                 |
| ***JadeScript***<br>***Object***                                                                                                    | extractFormS     extractSkinDe     extractSkinEle     fixupNamingI     loadControlS     loadSkinDefir | kinElement<br>efinition<br>ements<br>Inconsistencies<br><mark>kinElements</mark><br>nitionFr@mXmlFile |                       |                           |
| <pre>1 loadControlSkinElements( pFolderName : String ) p 2 3 vars 4 ff : FileFolder ; 5 fileNode : FileNode ; 6 skinBaseName : String ; 7 jadeSkinRoot : JadeSkinRoot ; Modfled by BeeJay [16.0.01.1001] 28 March 2018, 11:36:25</pre> | rotected;                                                                                             |                                                                                                    |                       |                           |
| Ready                                                                                                    | 1:1:0                                                                                                 | INS NUM                                                                                               | SkinUtilityModelSche  | ma SkinUtilityModelSchema |

6. And here's what it looks like when I release the mouse. We have the desired layout, but the editor pane is still too narrow:

| JADE JADE (C:\JadeSystems\LocalSystems\Jade2018Ansi\system : BeeJay : singleUser) - [SkinUtilityModel 2 0 1 8 |                                                                                                    |                                                                                                    |  |  |
|----------------------------------------------------------------------------------------------------|----------------------------------------------------------------------------------------------------|----------------------------------------------------------------------------------------------------|--|--|
| Eile Edit Jade Options Browse View Classes                                                                    | <u>P</u> roperties <u>M</u> ethods History <u>W</u> indow <u>H</u> elp                                                                                                    | _ @ ×                                                                                                    |  |  |
| \$\$\$\$ 400%2€                                                                                               | │<br>\$\$\$\$\$\$\$\$\$\$\$\$\$\$\$\$\$\$\$\$\$\$\$\$\$\$\$\$\$\$\$\$\$\$\$\$                                                                                                    | 1 2 3 4 5 6 7 8 9 0                                                                                                    |  |  |
| ${\mathfrak A}$ Schema Browser ${\mathfrak A}$ SkinUtilityModelSchema : TableSkin $ \times $                  | $\ensuremath{\mathfrak{P}}$ SkinUtilityModelSchema : JadeScript $\times$ $\ensuremath{\mathfrak{P}}$ SkinUtilityViewSchema                                                                                                    | : ChildForm × 및 SkinUtilityViewSchema : ChildForm × 두                                                                                                    |  |  |
| Object Global Global Global JadeSkinEntity JadeSkinEntity SUObject Window                                     |                                                                                                    | <pre>1 loadControlSkinElements( pFolde 2 3 □vars 4 ff : FileF 5 fileNode : FileN 6 skinBaseName : Strir 7 jadeSkinRoot : JadeS 9 begin 10 jadeSkinRoot := JadeSkir 11 12 create ff transient ; 13 create ff transient ; 14 create ff transient ; 15 cf file transient ; 16 cf file transient ; 17 create ff transient ; 18 create ff transient ; 19 create ff transient ; 10 create ff transient ; 10 create ff transient ; 10 create ff transient ; 10 create ff transient ; 10 create ff transient ; 10 create ff transient ; 11 create ff transient ; 11 create ff transient ; 11 create ff transient ; 11 create ff transient ; 11 create ff transient ; 11 create ff transient ; 12 create ff transient ; 13 create ff transient ; 14 create ff transient ; 15 create ff transient ; 15 create ff transient ; 15 create ff transient ; 16 create ff transient ; 17 create ff transient ; 18 create ff transient ; 19 create ff transient ; 10 create ff transient ; 10 creat</pre> |  |  |
| All <u>A</u> ttributes Con <u>s</u> tants <u>R</u> eferences                                                  | All Instance Type Interface                                                                                                    | <pre>13 tt.tileName := pFolderName 14</pre>                                                                                                    |  |  |
| ***JadeScript***<br>****Object***                                                                             | extractFormSkinElement  extractSkinDefinitionToXMLFile  extractSkinElements  fixupNamingInconsistencies  loadControlSkinElements  loadSkinDefinitionFromXmlFile  loadSkinElements  removeAllSkinElements  scanForInvalidNamedSkinElements  v | <pre>15 foreach fileNode in ff.file<br/>16 fileNode.createControlS<br/>17 endforeach;<br/>18 end;<br/></pre>                                                                                                    |  |  |
| Modified by BeeJay [16.0.01.1001] 28 March 2018, 11:36:25                                                     |                                                                                                    |                                                                                                    |  |  |
| Ready                                                                                                    | 1:1:0 INS                                                                                                    | NUM SkinUtilityModelSchema SkinUtilityModelSchema                                                                                                    |  |  |

7. Finally, here's what it looks like when I drag the resize bar to give more space for the editor window:

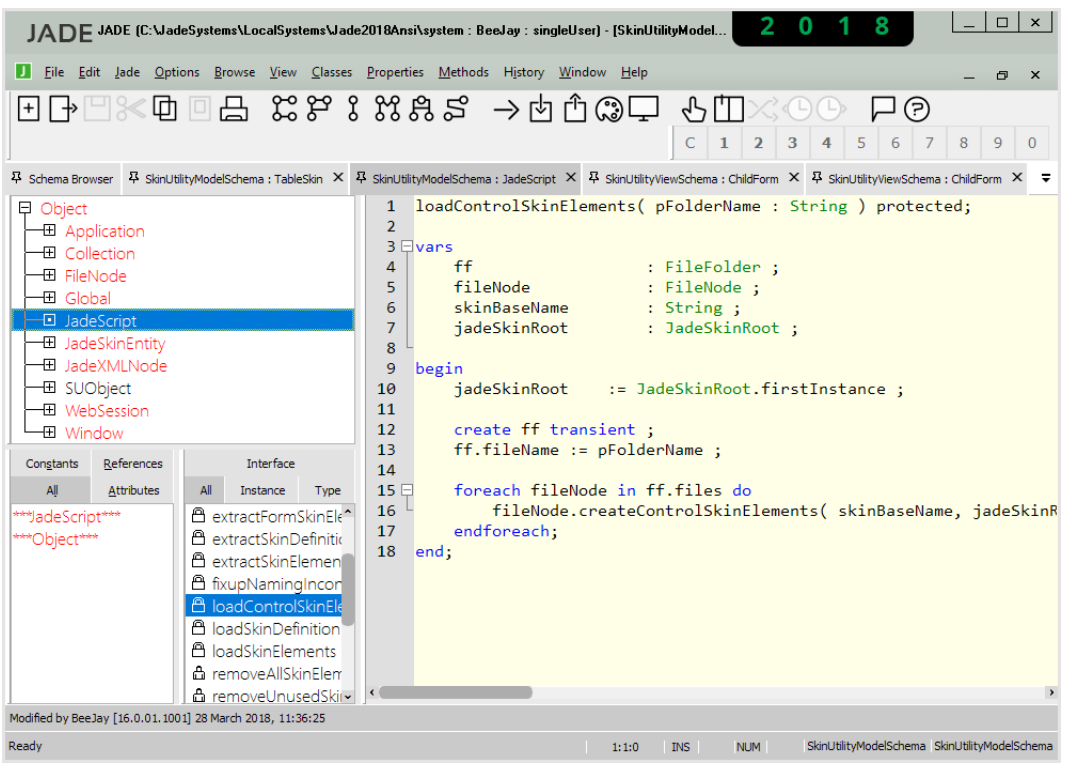